## Tutorial para Inscrição na XX Semana da Biologia UFSC

 Após clicar no link de inscrições no site da Semana da Biologia UFSC - "Inscrições Aqui"
 você será redirecionado ao sistema de inscrições da UFSC. Clique em "Solicitar inscrição" (Figura 1).

| Inscrições                                                                                                    | Entrar                                   |
|----------------------------------------------------------------------------------------------------|------------------------------------------|
|                                                                                                    |                                          |
| XIX Semana Acadêmica da Biologia UFSC                                                                                                    |                                          |
| 🗞 XIX Semana Acadêmica da Biologia da UFSC - Ouvinte                                                                                                    |                                          |
| A XIX Semana da Biologia acontecerá entre os dia 16 e 22 de setembro de 2018 na Universidade Federal de Santa Catarina, Campus Trindade. Esta edição tem como tema p<br>"Mulheres na Ciência", onde serão homenageadas as grandes pesquisadoras na área de Ciências Biológicas que contribuíram ao longo dos anos para o crescimento da área, b<br>atuais pesquisadoras e profissionais em biologia que tem um relevante destaque na construção da ciência nacional, com ênfase nas biólogas pesquisadoras de Santa Catarin<br>inscrição dará direito para participar às palestras e mesas-redonda, bem como ao Bio Na Rua e ao Bio Blitz, e a submissão de trabalho. IMPORTANTE: as inscrições para os m<br>cursos, oficinas e vivências serão realizadas em formulário próprio. | rincipal<br>pem como<br>a. Esta<br>nini- |
| Página oficial da atividade: http://semanadabio.ufsc.br                                                                                                    |                                          |
| 🗑 Participante                                                                                                    |                                          |
| ⊙ Inscrições de 12/06/2018 a 31/08/2018                                                                                                    |                                          |
| C Solicitar Inscrição                                                                                                    |                                          |

**Figura 1:** Tela inicial do sistema de Inscrições da UFSC – XIX Semana Acadêmica de Biologia UFSC. A tela que aparecerá referente à XX SAB será muito semelhante a esta.

**2.** Você será redirecionado para o "Sistema de Autenticação Centralizada" para efetuar o seu login - IdUFSC (Figura 2).

| Inscrições - Autenticação                                                           |                                               |  |
|-------------------------------------------------------------------------------------|-----------------------------------------------|--|
| UNIVERSIDADE FEDERAL<br>DE SANTA CATARINA                                           | Sistema de Autenticação Centralizada          |  |
| você esta aqui 🕨 UFSC 🕨 Autenticação                                                | Acesso unificado                              |  |
| F                                                                                   | idUFSC, Matrícula, E-mail, CPF, ou Passaporte |  |
| C                                                                                   | Senha                                         |  |
| SeTIC-UFSC                                                                          | Entrar Cadastrar-se                           |  |
| Facilidades de uso<br>Entre em vários sistemas UFSC se autenticando apenas uma vez. | Autentique-se com seu token                   |  |
|                                                                                     | Precisa de ajuda? Clique aqui                 |  |

Figura 2: Página de "Inscrições – Autenticação" do Sistema de Autenticação Centralizada (IdUFSC).

3. Você deverá confirmar sua inscrição nessa atividade (Figura 3)

|                                 | Confirmação Envio de<br>Documentos                                                                                                    |
|---------------------------------|----------------------------------------------------------------------------------------------------|
| XIX Se                          | mana Acadêmica da Biologia UFSC                                                                                                    |
| 🗞 XIX Se                        | emana Acadêmica da Biologia da UFSC - Ouvinte                                                                                                    |
| A XIX Se<br>Catarina<br>homenag | mana da Biologia acontecerá entre os dia 16 e 22 de setembro de 2018 na Universidade Federal de Santa<br>, Campus Trindade. Esta edição tem como tema principal "Mulheres na Ciência", onde serão<br>geadas as grandes pesquisadoras na área de Ciências Biológicas que contribuíram ao |
| 梦 Part                          | ticipante                                                                                                    |
| @ Insc                          | rições de 12/06/2018 a 31/08/2018                                                                                                    |
|                                 | Você confirma sua inscrição nessa atividade?                                                                                                    |
|                                 | Catana Carda                                                                                                    |

**Figura 3:** Página da confirmação de inscrição da Semana da Biologia UFSC. A tela que aparecerá referente à XX SAB será muito semelhante a esta.

**4.** Após confirmar você será direcionado para a página de submissão de anexos (Comprovante de pagamento ou de isenção). Você deverá submeter o comprovante de pagamento identificado ou de isenção da taxa (jpg, png ou pdf), clicando em "Selecionar Arquivo" (Figura 4), conforme solicitado e descrito no Edital de Inscrições gerais.

| XIX Semana Acadêmica d              | a Biologia UFSC                                                                                                    |
|-------------------------------------|----------------------------------------------------------------------------------------------------|
| Para finalizar sua soliticação, por | favor, não deixe de enviar os arquivos requeridos:                                                                                                    |
| Anexos                              |                                                                                                    |
|                                     | Comprovante de Pagamento<br>Selecionar arquivo                                                                                                    |
| 🕰 Não enviado                       | Favor efetuar o pagamento de sua inscrição e submeter a imagem do<br>comprovante. Sua inscrição somente será confirmada após a<br>submissão do mesmo. |

**Figura 4:** Página de submissão de anexos do sistema de inscrição da XIX Semana da Biologia UFSC. A tela que aparecerá referente à XX SAB será muito semelhante a esta.

## \* Se você já possuiu o comprovante de pagamento no momento da inscrição siga para o item 5, se não vá para o item 8.

5. Após o carregamento completo do comprovante (100%) clique em "Finalizar" (Figura 5).

| r sua soliticação, por favor, não deixe de enviar os arquivos requeridos: S Comprovante de Pagamento Selecionar arquivo Screen Shot 2018-06-12 at 19.07.17.png 100% Favor efetuar o pagamento de sua inscrição e submeter a imagemento                                                                                                    | IX Semana Acadêmica da                                                                                                    | Biologia UFSC                                                                    |
|----------------------------------------------------------------------------------------------------|----------------------------------------------------------------------------------------------------|----------------------------------------------------------------------------------|
| S Comprovante de Pagamento entre la consecta serie de la consecta de la consecta                                                                                                    | era finalizar sua soliticação, por fa                                                                                                    | vor, não deixe de enviar os arquivos requeridos:                                 |
| Comprovante de Pagamento     Sereen Shot 2018-06-12 at 19.07.17.png     Selectionar arquivo     Sereen Shot 2018-06-12 at 19.07.17.png     100%     Selectionar arquivo     Sereen Shot 2018-06-12 at 19.07.17.png     Selectionar arquivo     Sereen Shot 2018-06-12 at 19.07.17.png     Sereen Shot 2018-06-12 at 19.07.17.png     Sereen Shot 2018-06-12 at 19.07.17.png     Sereen Shot 2018-06-12 at 19.07.17.png     Sereen Shot 2018-06-12 at 19.07.17.png     Sereen Shot 2018-06-12 at 19.07.17.png     Sereen Shot 2018-06-12 at 19.07.17.png     Sereen Shot 2018-06-12 at 19.07.17.png     Sereen Shot 2018-06-12 at 19.07.17.png     Sereen Shot 2018-06-12 at 19.07.17.png     Sereen Shot 2018-06-12 at 19.07.17.png     Sereen Shot 2018-06-12 at 19.07.17.png     Sereen Shot 2                                                                                                    | Anexos                                                                                                    |                                                                                  |
| America ameri<br>America ameri<br>America america america<br>america america america<br>america america<br>america america<br>america<br>america america<br>america<br>ame | ALLAR - ALLYTON DE INFORMIÇÕES AARDI DO MAARD.<br>- ALTARIDADADO -                                                                                    | Comprovante de Pagamento                                                         |
| 100%<br>100%<br>100%<br>Favor efetuar o pagamento de sua inscrição e submeter a imagem o                                                                                                    | Theorem allocity a server contract consequences<br>relatives - charged servers                                                                        | Selecionar arquivo Screen Shot 2018-06-12 at 19.07.17.png                        |
| Favor efetuar o pagamento de sua inscrição e submeter a imagem o                                                                                                    | ANALYSICSIN<br>ANDREAS 1919-9 CONTAL JUST-1<br>CLIPPER, ANNALYSI SHOPS IN CONTA                                                                       | 100%                                                                             |
|                                                                                                    | 58681 1,01<br>9881 12/94/010                                                                                                    | Favor efetuar o pagamento de sua inscrição e submeter a imagem do                |
| nemener a namedana na kultura<br>kulturi nes en kulture en<br>textu: nes en kulture en kulture en<br>textu: nes en kulture en kulture en k                                                                                                    | NAMA IM ADDRESSOR D'UNTERNACION CON ALL'ADDRESSOR<br>T DECEMBRIS, 20106/12 100 5-4615 5 16/201005. 5<br>MARTIN Y FACTL. TACA NO MALTOR.M Z DE 109 00. | comprovante. Sua inscrição somente será confirmada apos a<br>submissão do mesmo. |

**Figura 5:** Finalização do envio de comprovante de pagamento. A tela que aparecerá referente à XX SAB será muito semelhante a esta.

**6.** Você então será direcionado para a página "Minhas Inscrições" do sistema de inscrições da UFSC. Se sua inscrição e comprovante foram submetidos corretamente, o *status* da sua inscrição será "Aguardando Análise" (Figura 6).

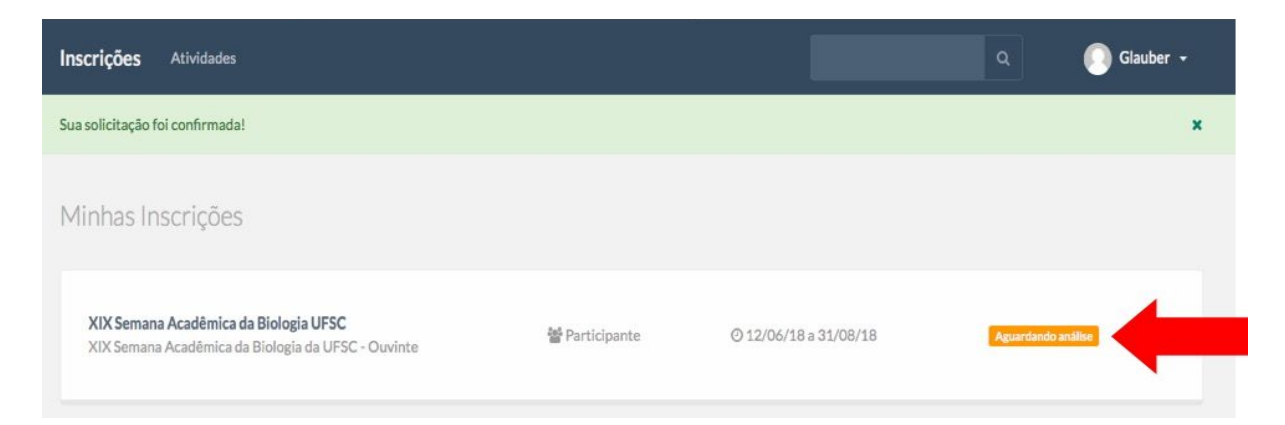

**Figura 6:** Página "Minhas Inscrições" do sistema de inscrições da UFSC, com *status* "**Aguardando análise**". A tela que aparecerá referente à XX SAB será muito semelhante.

**7.** O status da sua inscrição somente será alterado após a Comissão Organizadora conferir os seus dados e o comprovante submetido e homologar a sua inscrição manualmente.

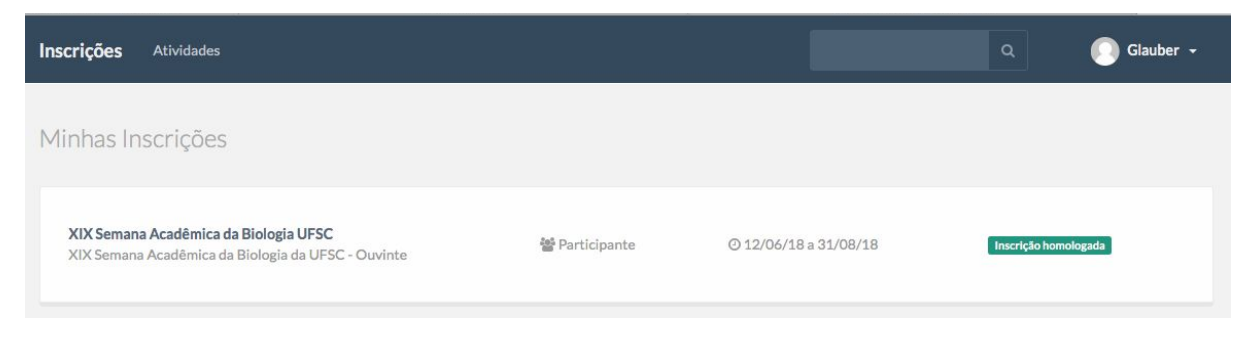

**Figura 7:** Página "Minhas Inscrições" do sistema de inscrições da UFSC, com *status* "**Inscrição Homologada**". A tela que aparecerá referente à XX SAB será muito semelhante.

## \* Se você não possuiu o comprovante de pagamento no momento da inscrição, vá para o item 8.

8. Após confirmar, você será direcionado para a página de submissão de anexos (Comprovante de pagamento ou de isenção), mas você não será obrigado a submeter o comprovante neste momento. Se você tentar clicar em "Finalizar", irá aparecer a seguinte mensagem "Todos os arquivos obrigatórios devem ser enviados " (Figura 8), mas você poderá sair do sistema tranquilamente, pois você poderá submeter o comprovante até o dia limite previsto no Edital de Inscrições Gerais (Para isto vá ao item 9).

| Inscrições       | Atividades                                                    |                                                                                                    |                                        | Q 💽 Beatriz - |
|------------------|---------------------------------------------------------------|----------------------------------------------------------------------------------------------------|----------------------------------------|---------------|
| Todos os arquivo | s obrigatórios devem ser enviados.                            |                                                                                                    |                                        | ×             |
|                  |                                                               | Confirmação Envio de Documentos                                                                                    |                                        |               |
|                  | XIX Semana Acadêmica d<br>Para finalizar sua soliticação, por | <b>la Biologia UFSC</b><br>favor, não deixe de enviar os arquivos requeridos:                                      |                                        |               |
|                  | Anexos                                                        | Comprovante de Pagamento<br>Selecionar arquivo                                                                     |                                        |               |
|                  | 🕰 Não enviado                                                 | Favor efetuar o pagamento de sua inscrição e<br>comprovante. Sua inscrição somente será con<br>submissão do mesmo. | submeter a imagem do<br>firmada após a |               |
|                  | O arquivo selecionado deve cont                               | era extensão png, jpg, gif ou pdf e seutamanh                                                                      | o deve ser inferior a 2MB.             |               |
|                  | ♥ Finalizar                                                   |                                                                                                    |                                        |               |

**Figura 8:** Página de submissão de anexos do sistema de inscrição da XIX Semana da Biologia UFSC com a mensagem **"Todos os arquivos obrigatórios devem ser enviados ".** A tela que aparecerá referente à XX SAB será muito semelhante a esta. **9.** Para submeter o comprovante e completar sua inscrição você deve retornar ao site inscrições UFSC. Se acessar diretamente a <u>página de inscrições</u> da UFSC, estará disponível na linha do evento da XIX Semana Acadêmica da Biologia UFSC a opção de **"Completar Solicitação"** (Figura 9.A), ou se acessar diretamente pelo link de <u>inscrições</u>, estará disponível a opção **"Continuar"** (Figura 9.B) sua inscrição. Em ambos os caminhados você será direcionado para a página da **Figura 4**, e você deverá seguir os passos 4 a 7.

| XIX Semana d                                         | a Biologia UFSC                                                                                                    |                                                                                                    |                                                                                                    |               | Inscricoes UFSC                                                                                                |
|------------------------------------------------------|----------------------------------------------------------------------------------------------------|----------------------------------------------------------------------------------------------------|----------------------------------------------------------------------------------------------------|---------------|----------------------------------------------------------------------------------------------------|
| Inscrições Atividades                                |                                                                                                    |                                                                                                    |                                                                                                    | ٩             | 💽 Beatriz 🖌                                                                                                    |
| Minhas Inscrições                                    |                                                                                                    |                                                                                                    |                                                                                                    |               |                                                                                                    |
| Existem solicitações de in                           | scrição incompletas:                                                                                                    |                                                                                                    |                                                                                                    |               |                                                                                                    |
| XIX Semana Acadêmica da<br>XIX Semana Acadêmica da I | Biologia UFSC<br>Biologia da UFSC - Ouvinte                                                                                                    | 🖶 Participante                                                                                                    | ⊘ Inscrições até 31/08/18                                                                                                | C Completar   | Solicitação                                                                                                    |
|                                                      |                                                                                                    |                                                                                                    |                                                                                                    |               | and a second second second second second second second second second second second second second second second |
| XIX Semana di                                        | a Biologia UFSC                                                                                                    |                                                                                                    |                                                                                                    |               | Inscricoes UFSC                                                                                                |
| Inscrições Atividades                                |                                                                                                    |                                                                                                    |                                                                                                    |               | 🕥 Beatriz 👻                                                                                                    |
|                                                      | Conf<br>Conf<br>Conf<br>Conf<br>Conf<br>Calification<br>Calification | mação En<br>Doc<br>Ogia UFSC<br>UFSC - Ouvinte<br>re os dia 16 e 22 de setembre<br>em como tema principal "Mu<br>na área de Ciências Biológic | vio de<br>imentos<br>o de 2018 na Universidade Federal de S<br>liberes na Ciência", onde serão<br>as que contribuíram ao | Santa<br>r≻ B |                                                                                                    |

Figura 9: Página para completar a solicitação. As telas que aparecerão referente à XX SAB serão muito semelhantes a estas.

Qualquer dúvida favor entrar em contato com a Comissão Organizadora pelo email: inscricoesdasemabio@gmail.com